#### Summary

This guide outlines the process of decrypting files encrypted by Phobos/8base ransomware. The characteristic of the decrypted files that this tool supports decryption of are as follow;

• Example of encrypted file name

example.txt.id[B01E7FEA-0001].[mail@example.com].phobos

※ Naming rule

{Original Filename} .id[{8 random characters}–{4 digit numbers}].[{Mail address}].{File Extensions}

Examples of encrypted file extension
.phobos .8base .elbie .faust .LIZARD

% In addition to the above file extensions, several other file extensions have been identified. If the file name matches the above example, it may be decrypted by this tool.

(Note)

• Even in cases encrypted by Phobos/8base ransomware, in cases where the decrypted files are corrupted due to encryption failure or a bug in encryption process, it cannot be decrypted.

• This tool doesn't guarantee the integrity of the decrypted files.

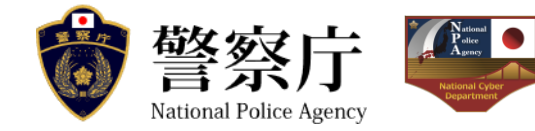

#### How to Use the Decryption tool

### Step1 Download and Run the Decryption tool

- Download the "PhDec Decryptor" from NO MORE RANSOM (https://www.nomoreransom.org)
- Run the "Phdec\_gui\_v\*\*\*.exe" execution file.

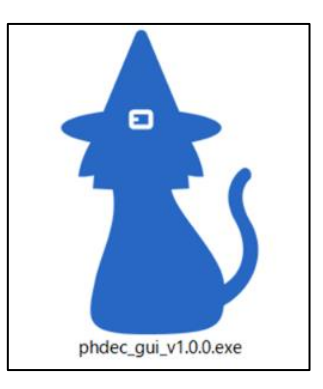

### (Caution)

• This tool may be mis-detected by anti-virus software.

# Step2 Agree to Terms of Service Please read the Terms of Service. If you agree, press the [Agree] button.

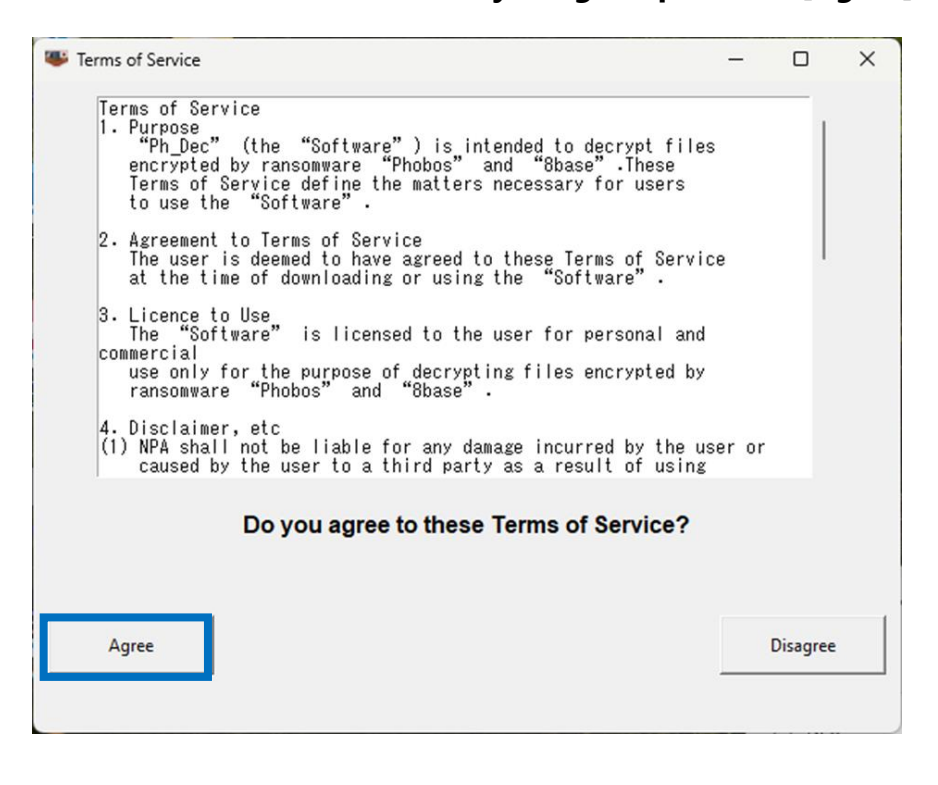

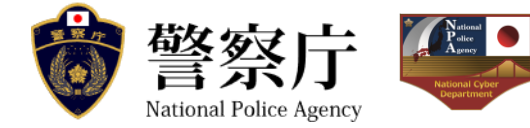

If the following dialog is displayed, press [OK] button.

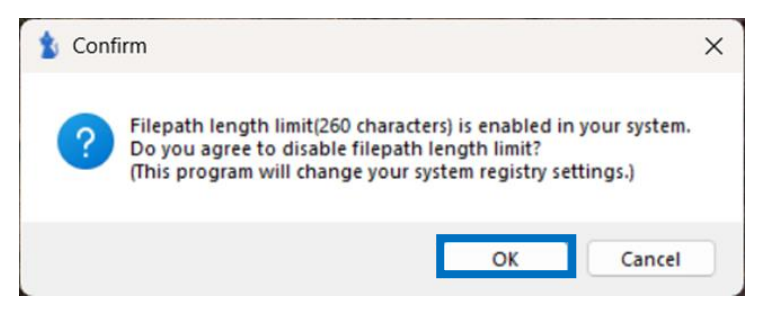

If the following dialog is displayed, input your password and press [Yes] button.

| User Account Control                                          | × |
|---------------------------------------------------------------|---|
| Do you want to allow this app to make changes to your device? |   |
| Registry Console Tool                                         |   |
| Verified publisher: Microsoft Windows                         |   |
| Show more details                                             |   |
| To continue, enter an admin username and password.            |   |
| Password<br>Password                                          |   |
| Yes No                                                        |   |

If the following dialog is displayed, press [OK] button and re-run the tool.

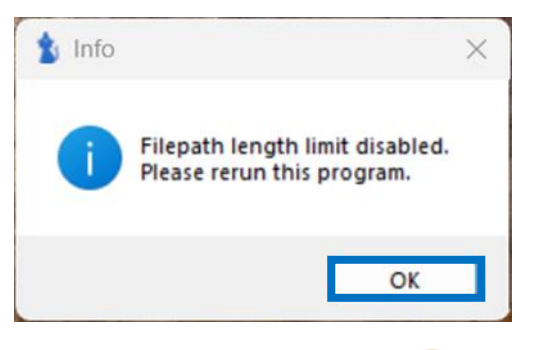

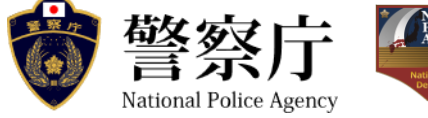

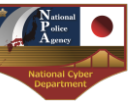

#### Step3 Select full path of target folder/file. Step3-1 When the target is the folder

- Attempts to decrypt all files in the folder and subfolder.
- Press the [...Folder] button and select target folder or drag and drop the target folder onto the red square.

| 🏂 Ph_Dec v1.0.0             |                                              |          | - 0        | × |
|-----------------------------|----------------------------------------------|----------|------------|---|
| Encrypted folder/file path: |                                              | [Folder] | [File]     |   |
| Output folder path:         |                                              | [Folder] |            |   |
|                             | [Decrypt]                                    |          | [Licenses] |   |
|                             |                                              | 0.0%     | (-/-)      |   |
|                             | The result of the process is displayed here. |          |            |   |
|                             |                                              |          |            |   |
|                             |                                              |          |            |   |
|                             |                                              |          |            |   |

### Step3-2 When the target is the file

- Attempts to decrypt only selected file.
- Press the [...File] button and select target file or drag and drop the target folder onto the red square.

| 1 Ph_Dec v1.0.0                              |          | - 🗆        | × |
|----------------------------------------------|----------|------------|---|
| Encrypted folder/file path:                  | [Folder] | [File]     |   |
| Output folder path:                          | [Folder] |            |   |
| [Decrypt]                                    |          | [Licenses] |   |
|                                              | 0.0%     | (-/-)      |   |
| The result of the process is displayed here. |          |            |   |
|                                              |          |            |   |
|                                              |          |            |   |
|                                              |          |            |   |

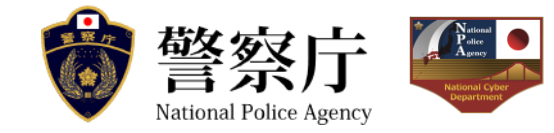

# Step4 Select Output folder full path

Press the [...Folder] button and select output folder or drag and drop the target folder onto the red square.

| 10.0 Ph_Dec v1.0.0          |                                              | - 0        | × |
|-----------------------------|----------------------------------------------|------------|---|
| Encrypted folder/file path: | [Folder]                                     | [File]     |   |
| Output folder path:         | [Folder]                                     |            |   |
|                             | [Decrypt]                                    | [Licenses] |   |
|                             | 0.0%                                         | (-/-)      |   |
|                             | The result of the process is displayed here. |            |   |
|                             |                                              |            |   |
|                             |                                              |            |   |
|                             |                                              |            |   |

## **Step5 Start Decryption**

Press the [Decrypt] button and start decryption process.

| 😰 Ph_Dec v1.0.0            |                                              |          | - 🗆 🗙      |
|----------------------------|----------------------------------------------|----------|------------|
| ncrypted folder/file path: |                                              | [Folder] | [File]     |
| Output folder path:        |                                              | [Folder] |            |
|                            | [Decrypt]                                    |          | [Licenses] |
|                            |                                              | 0.0%     | (-/-)      |
|                            | The result of the process is displayed here. |          |            |
|                            |                                              |          |            |
|                            |                                              |          |            |
|                            |                                              |          |            |

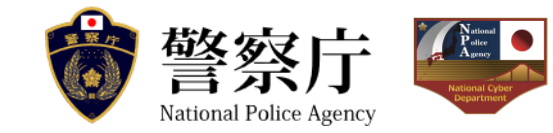

# **Step6 Complete Decryption**

When the decryption process is complete, the message dialog "Completed." is displayed.

The decrypted files have created in the output specified in "Step 4".

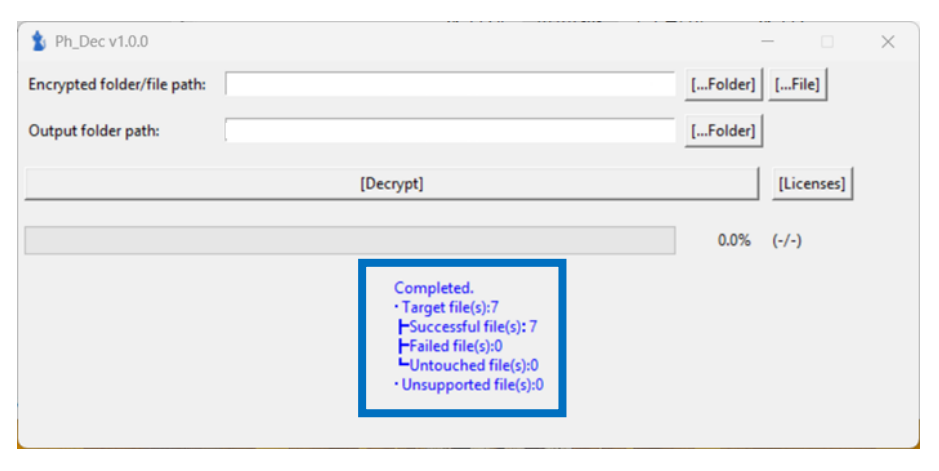

- Target file(s): Number of target files.
  - Successful file(s): Number of successfully decrypted files.
  - > Failed file(s): Number of files that failed to decrypt.
  - Untouched file(s): Number of unprocessed files.
- Unsupported file(s): Number of excluded files (file corruption, etc.).

### Reference

This tool will output the decryption results to "output\_{Date}.txt", "output\_{Date}.csv" and "error.log".

"output.csv" is created in [log] folder inside the tool folder.

"output.csv" has items [filepath] and [decrypted].

Item [decrypted] records the decryption result of each file as follows:

[yes] : Decryption success

[no]: Decryption failed (Details are recorded in the log)

[no\_keys] : encrypted key broken

[corrupted] : File corruption or Incomplete encryption

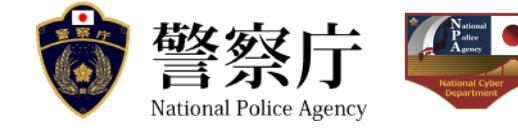